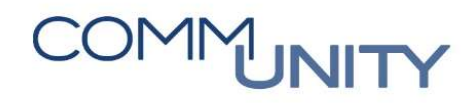

# HANDBUCH ANORDNUNG GENEHMIGEN

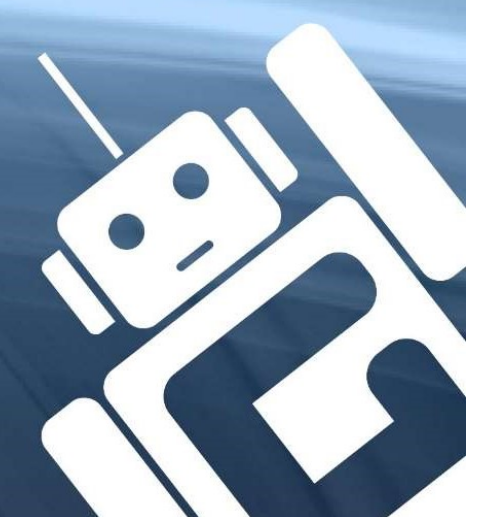

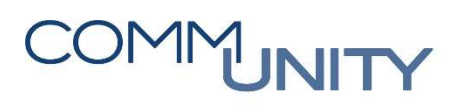

## Inhalt

| 1. A  | Anordnung bearbeiten (FKKORD1)             | 5  |
|-------|--------------------------------------------|----|
| 2. A  | Anordnung genehmigen (FKKORDA)             | 6  |
| 2.1.  | Freigabeprozess in der Transaktion FKKORDA | 8  |
| 2.2.  | Ablehnen von Anordnungen                   | 10 |
| 2.3.  | Anordnung korrigieren / löschen            | 11 |
| 2.4.  | Drucken von freizugebenden Anordnungen     | 12 |
| 2.5.  | Statushistorie im Freigabeprozess          | ]4 |
| Versi | ionshistorie                               | 15 |

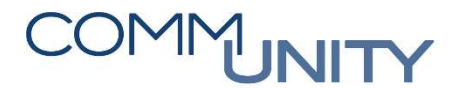

### **ANORDNUNG BEARBEITEN (FKKORD1)** 1.

In dieser Transaktion können wie gewohnt Anordnungen im GeOrg angelegt werden. Eine detaillierte Anleitung zum Bearbeiten von Anordnungen finden Sie im Handbuch Anordnung bearbeiten.

Jede Gemeinde kann für sich selbst entscheiden, ob Einnahmen und Ausgaben, nur Einnahmen oder nur ausgewählte Einnahmen und Ausgaben vom Anordnungsberechtigten genehmigt werden sollen. Dies ist der Comm-Unity mitzuteilen, damit die richtigen Einstellungen vorgenommen werden können.

Wenn keine Einstellung für Anordnungsfreigaben vorgenommen wird, dann sind folgende 4 Anordnungstypen zur Auswahl:

Annahmeanordnuna: Auszahlungsanordnung: Annahmeanordn. mit Freigabe:

die Anordnung wird sofort ohne Freigabe gebucht die Anordnung wird sofort ohne Freigabe gebucht die Anordnung wird sofort ohne Freigabe gebucht Auszahlungsanord. mit Freigabe: die Anordnung wird sofort ohne Freigabe gebucht

| Anordnung bearbeiten |                                |  |  |  |  |  |  |  |  |
|----------------------|--------------------------------|--|--|--|--|--|--|--|--|
| Anordnungsnummer     |                                |  |  |  |  |  |  |  |  |
| Anordnungstyp        |                                |  |  |  |  |  |  |  |  |
|                      | Annahmeanordnung               |  |  |  |  |  |  |  |  |
| Hopfdaten            | Annahmeanordn, mit Freigabe    |  |  |  |  |  |  |  |  |
| Belegdatum           | Auszahlungsanord. mit Freigabe |  |  |  |  |  |  |  |  |
| Referenz             | ährung                         |  |  |  |  |  |  |  |  |

Wenn im Hintergrund eingestellt wird, ob Einnahmen und Ausgaben oder nur Ausgaben zu genehmigen sind, müssen die Anordnungen mit Freigabe über die FKKORDA genehmigt werden. Erst nach erfolgter Freigabe gibt es einen Beleg.

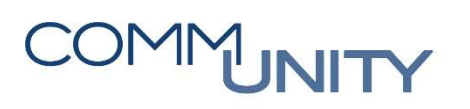

## 2. ANORDNUNG GENEHMIGEN (FKKORDA)

Die Transaktion Anordnung genehmigen (FKKORDA) wurde eigens für Freigabeprozesse im Bereich der Anordnung implementiert. Das bedeutet, dass bei Einnahmen und Ausgaben in dieser Transaktion die Freigabe durch einen Anordnungsberechtigten erfolgt. Selbiges gilt für Stornos.

In der Transaktion **Anordnung genehmigen (FKKORDA)** sieht jeder Benutzer im **Administratormodus** alle Anordnungen. Je nach Rolle können die Benutzer allerdings nur bestimmte Status auch bearbeiten (genehmigen oder ablehnen). Wird versucht eine Anordnung mit einem abweichenden Status zu bearbeiten erscheint eine Fehlermeldung. Nachfolgend ein Beispiel:

Isie sind nicht berechtigt, die Anordnung 002000002523 zu genehmigen

Die Transaktion Anordnung genehmigen (FKKORDA) ist im Menü unter dem Pfad Abgaben → Buchhaltung (PS-CD) → Vertragskontokorrent (PS-CD) → Buchung → Anordnung aufrufbar:

| Abgaben                            |                                        |                                 |                            |                                   |
|------------------------------------|----------------------------------------|---------------------------------|----------------------------|-----------------------------------|
| Übersicht<br>Arbeitsplatzübersicht | Buchhaltung (PS-CD)<br>Übersichtsseite | Vertragskontokorrent<br>(PS-CD) | Buchung<br>Übersichtsseite | Anordnung<br>Übersichtsseite      |
| Buchhaltung (PS-CD)                | Vertragskontokorrent (PS-<br>CD)       | Übersichtsseite<br>Zahlungen    | Anordnung                  | Anordnung genehmigen<br>(FKKORDA) |
|                                    |                                        | Buchung                         |                            |                                   |
|                                    |                                        | Fremdsystemanbindung            |                            |                                   |

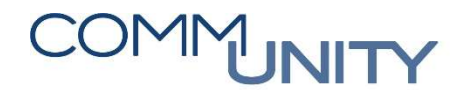

Im **Selektionsbild: Anordnungen genehmigen** ist es möglich, nach unterschiedlichen Selektionskriterien Anordnungen aufzurufen. Ein Selektionskriterium wird durch **doppeltem Mausklick** auf die gewünschte Position des Selektionsbaums **Zu genehmigende Anordnungen** hinzugefügt und kann weiters befüllt werden. Zumindest jedoch eine Enschränkung, wie z.B. **Buchungskreis** oder **Buchungsdatum** ist vorzunehmen:

| Selektionsbild: An            | ordnungen genehmigen                |                             |     |   |  |  |  |  |
|-------------------------------|-------------------------------------|-----------------------------|-----|---|--|--|--|--|
| 🍸 🛅 Zu genehmigende Anordnu 📤 | Selektionsbild: Anordnungen genehmi | gen                         |     |   |  |  |  |  |
| • 🖹 Anordnungsnummer 🚬        | Zu genehmigende Anordnungen         | Zu genehmigende Anordnungen |     |   |  |  |  |  |
| • 🖹 Anordnungsklasse          | Anordnungsnummer                    |                             | bis |   |  |  |  |  |
| • 🖹 Anordnungstyp             | Buchungsdatum                       |                             | his |   |  |  |  |  |
| • Buchungsdatum               | Angelegt oder Geändert von          |                             | his |   |  |  |  |  |
| · B Belegart                  | Status                              |                             | bis |   |  |  |  |  |
| • 🖹 Währung                   | Status                              |                             | bis |   |  |  |  |  |
| • 🖹 Gesamtbetrag der Anord    |                                     |                             | bis |   |  |  |  |  |
| • 🖹 Angelegt oder Geändert    | guitig bis                          |                             | DIS |   |  |  |  |  |
| • 🖹 Param. Rollenfindung      | letzter Bearbeitungszustand         |                             | bis |   |  |  |  |  |
| • E Param. Rollenfindung      | Geschäftspartner                    |                             | bis |   |  |  |  |  |
| • E Status                    | Buchungskreis                       | 1002                        | bis | 2 |  |  |  |  |
| • El letzter Bearbeiter       |                                     |                             |     |   |  |  |  |  |
| • 🖹 gültig bis                |                                     |                             |     |   |  |  |  |  |
| • 📄 letzter Bearbeitungszust  |                                     |                             |     |   |  |  |  |  |
| • 🖹 Wiedervorlage am          |                                     |                             |     |   |  |  |  |  |
| • 🖹 Anzahl akt. Workflows     |                                     |                             |     |   |  |  |  |  |
| • 📄 Geschäftspartner          |                                     |                             |     |   |  |  |  |  |
| • 🖹 Geschäftspartnerbeschre   |                                     |                             |     |   |  |  |  |  |

Durch Betätigung des Buttons **Ausführen (F8)** Werden die zu genehmigenden Anordnungen nach den eingegebenen Selektionskriterien aufgerufen:

| Menü 🖌                                 | 0 🗌 I 🚷 | l 😡 💫 | æ | Nur Einzelwerte | Feldauswahl ausblenden | i | Administratormodus | Wiedervorlagefälle |  |  |
|----------------------------------------|---------|-------|---|-----------------|------------------------|---|--------------------|--------------------|--|--|
| Selektionsbild: Anordnungen genehmigen |         |       |   |                 |                        |   |                    |                    |  |  |
|                                        |         |       |   |                 |                        |   |                    |                    |  |  |

Durch Betätigung des Buttons **Ausführen im Administratormodus** Werden **alle Anordnungen (zu genehmigende, gebuchte, abgelehnte, gedruckte)** nach den eingegebenen Selektionskriterien aufgerufen:

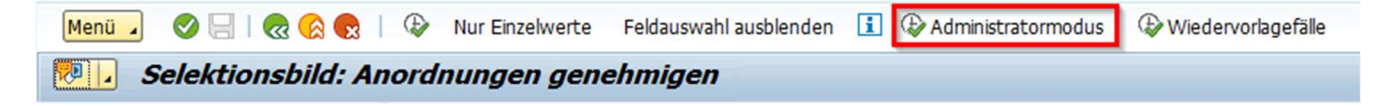

THE AUSTRIAN eGOVERNMENT EXPERTS

### 2.1. Freigabeprozess in der Transaktion FKKORDA

In der Transaktion **Anordnung genehmigen (FKKORDA)** lassen sich die einzelnen freizugebenden Anordnungen im Detail überprüfen. Hierzu kann sich jeder User ein entsprechendes Layout über den Button **Aktuelle Anzeigevariante** inrichten:

| Menü 🥫 🎯 🔚   ൽ 🚱 🍖   🖉 Einzelgenehmigung | Alle Mark. genehmigen | 🚔 Alle Mark. drucken | 🏁 Alle Mark.ablegen | 🔒 🔐 🚱 Status | 🔁 All | 差 🍞 Eigene | Σå |  | 🍞 🛅 🖾 Auswählen |
|------------------------------------------|-----------------------|----------------------|---------------------|--------------|-------|------------|----|--|-----------------|
| Arbeitsvorrat: Anordnungen genehmigen    | ,                     |                      |                     |              |       |            |    |  |                 |

Eine mögliche Darstellung könnte die folgende sein:

| A | Arbeitsvorrat: Anordnungen genehmigen |        |       |           |                     |                    |                             |          |             |             |          |                    |         |            |            |      |                     |
|---|---------------------------------------|--------|-------|-----------|---------------------|--------------------|-----------------------------|----------|-------------|-------------|----------|--------------------|---------|------------|------------|------|---------------------|
| Ø | Einzelgen                             | ehmigu | ing   | 🖉 Alle    | Mark. genehmigen    | 🚔 Alle Mark. druck | en 🛛 🏁 Alle Mark.ablegen    | 66       | Status      | 🔁 Ali 🚊     | 📅 Eigene |                    | 7 🔁 (   | Auswählen  | 🔁 Sichern  |      | Status              |
|   | Klärungsfälle                         |        |       |           |                     |                    |                             |          |             |             |          |                    |         |            |            |      |                     |
| 屘 | BuKr.                                 | Stat.  | St. E | BearbZst. | . Statusbezeichnung | E                  | Bezeichnung für Bearbeitung | szustand | Anordnungsn | r. AO-Klass | e AO-Typ | Gesamtbetrag Anord | . Währg | Belegdatum | Buch.dat.  | BA   | Geändert von        |
|   | T602                                  |        | Z4    | 2         | Gedruckt            | (                  | Genehmigt                   |          | 100000024   | 1           | 2        | 1.234,00           | EUR     | 01.07.2019 | 01.07.2019 | LK   | CONTRACTOR .        |
|   | T602                                  |        | Z4    | 2         | Gedruckt            | (                  | Genehmigt                   |          | 100000025   | 1           | 2        | 1.234,00           | - EUR   | 01.07.2019 | 01.07.2019 | LK   | Contraction of      |
|   | T602                                  |        | Z4    | 2         | Gedruckt            | (                  | Genehmigt                   |          | 2000000406  | 1           | 1        | 1.234,00           | - EUR   | 01.07.2019 | 01.07.2019 | LR   | LINE ADDR.          |
|   | T602                                  | 0      | 03    | 2         | Gebucht             | (                  | Genehmigt                   |          | 2000000407  | 1           | 1        | 1.234,00           | - EUR   | 01.07.2019 | 01.07.2019 | LR I | Contraction of the  |
|   | T602                                  |        | Z3    |           | Freigegeben         |                    |                             |          | 2000000438  | 1           | 1        | 1.000,00           | - EUR   | 08.07.2019 | 08.07.2019 | LR I | ALC: NOT THE OWNER. |
|   | T602                                  | -      | Z4    | 2         | Gedruckt            | (                  | Genehmigt                   |          | 2000000409  | 1           | 1        | 50,00              | - EUR   | 03.07.2019 | 03.07.2019 | LR   | ALC: NOT A          |

Sollte dem genehmigenden User die Übersicht zur Beurteilung genügen, können zugleich **mehrere An**ordnungen markiert und über den Button **Mark. genehmigen** freigegeben werden.

Ist eine **detailliertere Überprüfung einer Anordnung** gewünscht, so ist die entsprechende **Anordnung** zu **markieren** und der Button **Einzelgenehmigung** zu betätigen:

|   | lenü .                           | . 🤇  | ) 📃   🧟 🚱 😡   📝 Einzelgeneh | 🚔 Alle Mark. d                      | lrucken       | Alle 🕅 | Mark.ablegen | 8 4          | st 🔁   |       |  |
|---|----------------------------------|------|-----------------------------|-------------------------------------|---------------|--------|--------------|--------------|--------|-------|--|
|   | Contract: Anordnungen genehmigen |      |                             |                                     |               |        |              |              |        |       |  |
|   | Klä                              | rung | sfälle                      |                                     |               |        |              |              |        |       |  |
| 屘 | Stat                             | Bear | Statusbezeichnung           | Bezeichnung für Bearbeitungszustand | Anordnungsnr. | AO-KI. | AO-Typ       | Gesamtbetrag | Anord. | Währg |  |
|   | 10                               |      | Freigegeben                 |                                     | 2000002520    | 1      | 3            |              | 20,00  | EUR   |  |

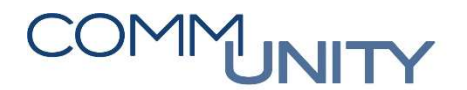

Die **Anordnungsnummer** ist die Nummer der Anordnung, welche bei der Vorerfassung des Beleges vergeben wurde.

Mit dem **Anordnungstyp** ist auf dem ersten Blick ersichtlich, ob es sich bei diesem Fall um eine Annahmeanordnung oder Auszahlungsanordnung handelt.

Die *Kontierung* der freizugebenden Anordnung kann überprüft und bei Ablehnung vom Anordnungsbefugten durch den Sachbearbeiter über die **FKKORD1** abgeändert werden:

| Anordnung genehmigen                                               |                          |                   |                         |                       |             |          |  |  |
|--------------------------------------------------------------------|--------------------------|-------------------|-------------------------|-----------------------|-------------|----------|--|--|
| Anordnungsnr. 2000002520 Anordnungstyp Annahmeanordn. mit Freigabe |                          |                   |                         |                       |             |          |  |  |
| Kopfdaten                                                          |                          |                   |                         |                       |             |          |  |  |
| Belegdatum                                                         | 20.08.2019               | Belegart          | LR                      | Angelegt von          | Y_BH_EIN_BH |          |  |  |
| Referenz                                                           | TEST                     | Währung           | EUR                     | Erfasst am            | 20.08.2019  | 10:59:37 |  |  |
| Status                                                             | Genehmigung Arbeits      | Umrechnungsdat    |                         | Geändert von          |             |          |  |  |
| Buchungsdatum                                                      | 20.08.2019               | Abstimmschlüss.   | 100219082000            | Geändert am           |             | 00:00:00 |  |  |
| Message Profil                                                     |                          |                   | •                       |                       |             |          |  |  |
| Auftragsref. e-Rg.                                                 |                          |                   |                         |                       |             |          |  |  |
|                                                                    |                          |                   |                         |                       |             |          |  |  |
|                                                                    | T. I 2   2 () . ()       | - III III III III | Lange BP-Daten kopieren |                       |             |          |  |  |
| Anordnungspositionen                                               |                          |                   |                         |                       |             |          |  |  |
| BuKr. GPartner Be                                                  | eschreibung Vertragskont | to St Vertrag HV  | Vorg. TVorg. Betrag St  | Sachkonto Kostenstell | e Auftrag   |          |  |  |
| 1002 1002005001 M                                                  | ax Mustermann 8820000785 | 97 200001532 20   | 060 0100 20,00          | 856000 920000         |             |          |  |  |

HINWEIS: Über den Button Anordnungsdokument anzeigen können etwaige Beilagen zum Beleg eingesehen werden.

Wurde die Anordnung kontrolliert und kann diese **freigegeben** werden, ist der Button zu betätigen:

| Menü 🧹 🧭 🔚   🧟 🚫 😡   🌌 Genehmigen | 🔊 Ablehnen | 🔛   🛓 Anordnungsdokument anzeigen |
|-----------------------------------|------------|-----------------------------------|
| Anordnung genehmigen              |            |                                   |

Die tatsächliche Verbuchung erfolgt mit der Freigabe durch den Anordnungsberechtigten. Mit der Verbuchung entsteht ein offener Posten beim Geschäftspartner und der Druck/Versand kann im Versandcockpit gestartet werden.

#### THE AUSTRIAN eGOVERNMENT EXPERTS

## 2.2. Ablehnen von Anordnungen

Das Ablehnen von Anordnungen wird verwendet, wenn eine Anordnung entweder nicht korrekt ist und z.B. die Kontierung korrigiert werden muss oder wenn sie gänzlich zu löschen ist.

Um eine Anordnung abzulehnen, ist die betreffende Anordnung in der Transaktion Anordnung geneh-

migen (FKKORDA) zu markieren und anschließend ist der Button Finzelgenehmigung zu betätigen.

In einem ersten Schritt sollte eine **Notiz** mit dem **Ablehnungsgrund** hinterlegt werden. Eine solche Notiz kann im **Notizen-Bereich** eingegeben werden:

| Status/Sperrinformationen |                  |                |                |       |                    |  |  |
|---------------------------|------------------|----------------|----------------|-------|--------------------|--|--|
| letzter Bearbeitungszusta | nd               |                | -              |       |                    |  |  |
| Status                    | Vorerfa          | Vorerfasst 🔹 🗨 |                |       | Historie           |  |  |
| Sperre aktiv              | gültig bis       |                | letzter Bearbe | eiter | CUGABNEU           |  |  |
| 🗌 Wiederv. aktiv          | Wiedervorlage an | n              |                |       |                    |  |  |
|                           |                  |                |                |       |                    |  |  |
| Notizen                   |                  |                |                |       |                    |  |  |
| X S Bedeutung             | 1. Zeile         |                |                | MS    | 5                  |  |  |
| DE Klärungsitem           | Stornogrund      |                |                |       | ) <b>&gt; 🗗 💷 </b> |  |  |
|                           |                  |                |                |       |                    |  |  |

In weiterer Folge muss in der Genehmigungsmaske der Button Ablehnen betätigt werden. Danach springt GeOrg automatisch in die **Übersicht** der **FKKORDA** zurück:

| Menü 🥒 🥑 🔚   🥷 🚫 🍢   🧟 Genehmigen | a Ablehnen | 🔛   💫 Anordnungsdokument anzeigen |
|-----------------------------------|------------|-----------------------------------|
| Anordnung genehmigen              |            |                                   |
|                                   |            |                                   |

Die Frage, ob die eingegebenen Daten gesichert werden sollen, ist mit **Ja**zu bestätigen:

| 🔄 Da    | 🔄 Daten wurden verändert!                    |  |  |  |  |  |  |  |  |  |  |
|---------|----------------------------------------------|--|--|--|--|--|--|--|--|--|--|
| 0       | Sollen die Daten vorher<br>gesichert werden? |  |  |  |  |  |  |  |  |  |  |
| Ja Nein |                                              |  |  |  |  |  |  |  |  |  |  |

Anschließend kann der Sachbearbeiter die Anordnung über die **FKKORD1** korrigieren und erneut sichern oder löschen.

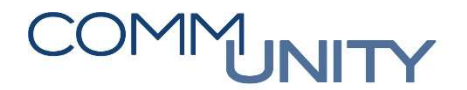

## 2.3. Anordnung korrigieren / löschen

Zum Korrigieren einer Anordnung ist die Transaktion **Anordnung genehmigen (FKKORDA)** vom **Sachbearbeiter** aufzurufen. Es kann beispielsweise nach dem **Buchungsdatum** selektiert werden, um die Treffer einzuschränken. Anschließend ist ein Klick auf den Button **Ausführen im Administratormodus** auszuführen:

| Menü 🥫 🥑 🗔   🐼 🚱                                                                                                    | Wur Einzelwerte                                                | Feldauswahl ausblenden                   | 🚺 🕀 Adminis | tratormodus | Wiederv | orlagefälle |  |  |
|----------------------------------------------------------------------------------------------------|----------------------------------------------------------------|------------------------------------------|-------------|-------------|---------|-------------|--|--|
| Selektionsbild: Anordnungen genehmigen                                                                                                    |                                                                |                                          |             |             |         |             |  |  |
| <ul> <li>Zu genehmigende Anordnung</li> <li>Anordnungshummer</li> <li>Anordnungsklasse</li> <li>Anordnungstyp</li> <li>Belegdatum</li> <li>Buchungsdatum</li> <li>Belegart</li> </ul> | Selektionsbild: Anordnu<br>Zu genehmigende Ar<br>Buchungsdatum | ungen genehmigen<br>nordnungen<br>20.08. | 2019        | bis         |         | <b>P</b>    |  |  |

In dieser Übersicht ist die Anordnungsnummer der abgelehnten Anordnung zu kopieren:

| M | enü .                                     |      | ) 📃   🧒 🚫 😡   🖋 Einzelgeneh | migung 🛛 🖾 Alle Mark. genehmigen    | 🚔 Alle Mark. d | rucken | Alle 🛤 | Mark.ablegen | <b>a</b> | st 🔁 St |
|---|-------------------------------------------|------|-----------------------------|-------------------------------------|----------------|--------|--------|--------------|----------|---------|
|   | Pl. Arbeitsvorrat: Anordnungen genehmigen |      |                             |                                     |                |        |        |              |          |         |
|   | Klä                                       | rung | sfälle                      |                                     |                |        |        |              |          |         |
| 昆 | Stat                                      | Bear | Statusbezeichnung           | Bezeichnung für Bearbeitungszustand | Anordnungsnr.  | AO-KI. | AO-Typ | Gesamtbetrag | Anord.   | Währg   |
|   | 0                                         | 2    | Gebucht                     | Genehmigt                           | 2000002520     | 1      | 3      |              | 20,00    | EUR     |
|   | 0                                         | 2    | Gebucht                     | Abgelehnt                           | 2000002521     | 1      | 3      |              | 5,00     | EUR     |
|   |                                           |      | Freigegeben                 |                                     | 2000002522     | 1      | 3      |              | 4,00     | EUR     |
|   |                                           |      | Freigegeben                 |                                     | 2000002523     | 1      | 3      |              | 3,00     | EUR     |

Anschließend ist diese in der Transaktion **Anordnung bearbeiten (FKKORD1)** im Feld **Anordnungsnummer** einzutragen.

Mit Betätigung des Buttons Ändern einsprechende Anordnung im Bearbeitungsmodus auf-

gerufen und kann korrigiert und anschließend erneut gesichert erweiden. Die Anordnung wird dadurch wieder in die FKKORDA übergeleitet.

Mit Betätigung des Buttons *Löschen* wird die entsprechende Anordnung gelöscht:

| Anordnung bearbeiten |               |                |     |  |  |  |  |  |
|----------------------|---------------|----------------|-----|--|--|--|--|--|
| Anordnungsnummer     | 2000002521    | <b>N</b>       | 1 🖬 |  |  |  |  |  |
| Anordnungstyp        | Annahmeanordn | . mit Freigabe | •   |  |  |  |  |  |

#### THE AUSTRIAN eGOVERNMENT EXPERTS

## 2.4. Drucken von freizugebenden Anordnungen

Das **Drucken** von freigegebenen Anordnungen ist von der Buchhaltung durchzuführen. Anordnungen, die den **Freigabeprozess durchlaufen haben**, können über die Transaktion **FKKORDA** gedruckt werden.

Um Anordnungen drucken zu können, ist in der **FKKORDA** im **Selektionsbild: Anordnungen** nach Eingabe einer **Selektion** der Button **Ausführen im Administratormodus** bereits bekannten Übersicht werden so auch bereits freigegebene Anordnungen angezeigt:

| Menü 🖌 🔗 🖯   🗟 🏠 🍕                                          | 👌   🕼 Nur Einzelwerte 🛛 Fe                  | eldauswahl ausblenden 🔳                           | lacktrice Administratormodus | Wiedervor          | lagefälle           |  |  |
|-------------------------------------------------------------|---------------------------------------------|---------------------------------------------------|------------------------------|--------------------|---------------------|--|--|
| Selektionsbild: Anordnungen genehmigen                      |                                             |                                                   |                              |                    |                     |  |  |
| Deres                                                       | ]                                           |                                                   |                              |                    |                     |  |  |
| Wird der Button EAlle M                                     | ark. drucken betätigt, s                    | so werden zuvor <b>mar</b>                        | <b>kierte</b> Anordnung      | gen gedruc         | ckt.                |  |  |
| Durch <b>markieren</b> einer /<br>wählte Anordnung geöf     | Anordnung und Betäti<br>fnet:               | gen des Buttons 🖉                                 | Einzelgenehmigung            | wird die           | ausge-              |  |  |
| Menü 🧹 🖉 📃 🛛 🧟 🚱                                            | 良   🖉 Einzelgenehmigung                     | Alle Mark. genehmigen                             | Alle Mark. drucken           | Alle Mar           | rk.ablegen          |  |  |
| Arbeitsvorrat: Anora                                        | Inungen genehmiger                          | ,                                                 |                              |                    |                     |  |  |
| Klärungsfälle                                               |                                             |                                                   |                              |                    |                     |  |  |
| B Stat Bear Statusbezeichnu                                 | ng Bezeichn                                 | ung für Bearbeitungszustand                       | AnordNr. AO-KI               | AO-Typ G           | esamtbetra          |  |  |
| Gebucht                                                     | Genehm                                      | gt                                                | 2000002523 1                 | 3                  |                     |  |  |
| Menü 🗸 🔗 🔚 🛛 🐼 😪                                            | Anordnung drucke                            | n Anordnungsdokumen                               | t anzeigen 🛛 🖨 🏠 🕻           | 1225               | 1 🕄 🛛 🕄             |  |  |
| Anoranung gen                                               | enmigen                                     |                                                   |                              |                    |                     |  |  |
| Anordnungsnr. 2000002520                                    | Anordnungstyp                               | Annahmeanordn. mit Fre                            | igabe                        |                    |                     |  |  |
| Kopfdaten                                                   |                                             |                                                   |                              |                    |                     |  |  |
| Belegdatum 20.08                                            | Belegart                                    | LR                                                | Angelegt von                 |                    | Y_BH_EIN            |  |  |
| Referenz TEST                                               | Währung                                     | EUR                                               | Erfasst am                   |                    | 20.08.20            |  |  |
| Status Abges                                                | Schlossen Umrechn                           | ungsdat                                           | Geändert von                 |                    | Y_AL_ANC            |  |  |
| Buchungsdatum 20.08                                         | Abstimms                                    | chlüss. 100219082000                              | Geändert am                  |                    | 20.08.20            |  |  |
| Message Profil                                              |                                             | •                                                 |                              |                    |                     |  |  |
| Auftragsref. e-Kg.                                          |                                             |                                                   |                              |                    |                     |  |  |
| g 17 Mr.                                                    | 20.0.0.0.0.0                                | 🚹   🚺 🚑 BP-Daten kopie                            | ren                          |                    |                     |  |  |
| Anordnungspositionen                                        |                                             |                                                   |                              |                    |                     |  |  |
| BuKr. GPartner Kurzbese     1002     1002005001     Max Mus | chreibung des Geschäftspartners<br>stermann | Vertragskonto St Vertrag<br>882000078597 20000153 | HVorg. TVorg.<br>2 2060 0100 | Betrag St<br>20,00 | Sachkonto<br>856000 |  |  |

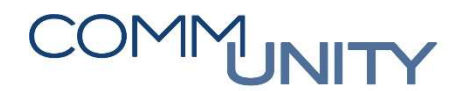

Der Ablagemodus 3 (Drucken und Ablegen) ist auszuwählen. Mit Klick auf den Button Einstellen in Druckbestand des Massendruckes wird der Druckauftrag ins Versand-Cockpit gestartet. Durch Klick auf den Button Sofortdruck über angegebenen Drucker wird das Dokument Lokal gedruckt:

| 🔄 Druckerzeugung einer   | einzelnen Korrespondenz | × |
|--------------------------|-------------------------|---|
| Einzelerzeugung Korrespo | ndenz                   |   |
| Korrespondenzart         | 0039                    |   |
| Korrespondenzb.          | Anordnung               |   |
| Daudanamatan             |                         |   |
| Druckparameter           |                         |   |
| Anwendungsformular       | /CUERP/PSCD_REQUEST     |   |
| Ausgabegerät             | LOCL                    |   |
| Ausg.format SAPscrpt     |                         |   |
| Ausg.format SmrtForm     | -                       |   |
| Ausgabeformat XFP        | <u> </u>                |   |
| Ablagemodus              | 3 🔍                     |   |
|                          |                         |   |
|                          |                         |   |
|                          |                         |   |
|                          |                         |   |
|                          |                         |   |
|                          |                         |   |
|                          |                         |   |
|                          |                         |   |

Anschließend sind jene Sendungen, welche ins **Versand-Cockpit** gedruckt wurden, über dieses freizugeben.

#### THE AUSTRIAN eGOVERNMENT EXPERTS

### 2.5. Statushistorie im Freigabeprozess

Sämtliche Bearbeitungsschritte im Freigabeprozess einer Anordnung werden in einer eigenen Historie mitgeschrieben und können eingesehen werden.

Durch Markieren der betreffenden Anordnung und Betätigen des Buttons Einzelgenehmigung und

anschließend Betätigen des Buttons Historie im Bereich Status/Sperrinformation, wird die entsprechende Statushistorie angezeigt:

| Status/Sperrinformationen |            |            |                    |              |  |  |  |  |
|---------------------------|------------|------------|--------------------|--------------|--|--|--|--|
| letzter Bearbeitungszu    | stand      |            | •                  |              |  |  |  |  |
| Status                    |            | Vorerfasst | ▼ ○■               | iii Historie |  |  |  |  |
| Sperre aktiv              | gültig bis | 5          | letzter Bearbeiter | CUGABNEU     |  |  |  |  |
| Wiederv. aktiv Wiedervo   |            | orlage am  |                    |              |  |  |  |  |
|                           |            |            |                    |              |  |  |  |  |

In diesem Beispiel ist ersichtlich, dass die Anordnung genehmigt und somit gebucht und anschließend gedruckt wurde:

| Contract of the local division of the local division of the local | Anordnung genehmigen     |                      |                           |          |          |        |                     |                     |  |  |
|----------------------------------------------------------------------------------------------------|--------------------------|----------------------|---------------------------|----------|----------|--------|---------------------|---------------------|--|--|
| [                                                                                                    | Datum                    | Uhrzeit              | Benutzer/in               | St.      | St.      | Status | Bearbeitungszustand | Statusbezeichnung   |  |  |
|                                                                                                    | 20.08.2019<br>20.08.2019 | 12:58:27<br>12:57:17 | Y_BH_EIN_BH<br>Y_AL_ANORD | Z4<br>03 | 04<br>04 |        | 2                   | Gedruckt<br>Gebucht |  |  |

### Versionshistorie

| Version | Datum      | Bearbeiter          | Veränderung      |
|---------|------------|---------------------|------------------|
| 1.0     | 26.08.2019 | Gabriele Steinbauer | Handbuch-Version |
|         |            |                     |                  |
|         |            |                     |                  |
|         |            |                     |                  |
|         |            |                     |                  |
|         |            |                     |                  |
|         |            |                     |                  |
|         |            |                     |                  |
|         |            |                     |                  |
|         |            |                     |                  |

### Comm-Unity EDV GmbH

Prof.-Rudolf-Zilli-Straße 4 8502 Lannach

T +43 (0) 3136 800-500 F +43 (0) 3136 800-123

office@comm-unity.at www.comm-unity.at

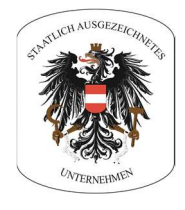

Impressum: © Comm-Unity EDV GmbH 2019 Alle Rechte vorbehalten. Jede Art der Vervielfältigung oder die Weitergabe an Dritte ist ohne schriftliche Genehmigung des Herausgebers nicht gestattet.